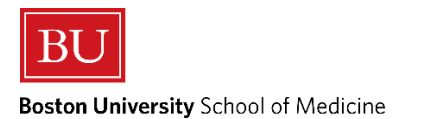

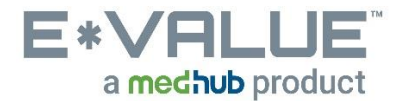

## Log Time (Duty Hours)

1. From the Home page, the <u>Log Time</u> tool is located under the <u>Tasks</u> section as shown in the red outlined box below:

| Hor                                       | ne                                                                       | Evaluations                                                               | Time<br>Tracking                                                | Reports                                   |                                                  |                                                                                                    |                  |
|-------------------------------------------|--------------------------------------------------------------------------|---------------------------------------------------------------------------|-----------------------------------------------------------------|-------------------------------------------|--------------------------------------------------|----------------------------------------------------------------------------------------------------|------------------|
| Home                                      | e Page                                                                   | Other Tasks                                                               |                                                                 | 62626                                     |                                                  | ┙╘┙╘┙╘┙╘┙╘┙╘┙╘┙╘┙╘┙╘┙╘┙╘┙╘┙╘┙╘┙╘┙                                                                                                    | 363              |
| Welco                                     | ome to                                                                   | b E*Value                                                                 |                                                                 |                                           |                                                  |                                                                                                    |                  |
| My Inf<br>E*Value<br>of this i<br>adminis | formatio<br>e has the<br>informatio<br>strator, Pa                       | n<br>following informa<br>n is incorrect or n<br>ige Strecker at <u>P</u> | tion recorded ab<br>nissing, please c<br><u>aige.Strecker@b</u> | out you. If any<br>ontact your<br>mc.org. | Urgent Tasks<br>Complete Pending Evaluations (2) | Appropriate Treatment in Medicine Initiative<br>Please use this link to learn more about the policy and procedure(s) of reporting an inappropriate or unprofessional event that occu<br>during a course or clerkship.                                                   | (New)<br>irred   |
| Email:<br>Rank:<br>Roles:                 | irezende<br>MS4<br>Student                                               | e@bu.edu                                                                  |                                                                 |                                           | Tasks                                            | Institutional Learning Objectives                                                                                                    | (New)            |
| Perso                                     | nal Cale<br>Sunday<br>Jun 3<br>Nonday                                    | endar                                                                     |                                                                 |                                           | Initiate Ad hoc Evaluations                      | E <sup>*</sup> Value Help Desk & Concern Reporting<br>Please use this link if you feel your picture is not you or that your level of access is not appropriate for your role as a student or edu<br>Also, describe your E*Value Issue in detail and include <u>More</u> | (New)<br>Icator. |
|                                           | Jun 4<br>Jun 5<br>Jun 5<br>Jun 6<br>Ihursday<br>Jun 7<br>Priday<br>Jun 8 |                                                                           |                                                                 |                                           |                                                  |                                                                                                    |                  |
|                                           | Jun 9                                                                    |                                                                           | Vie                                                             | w myCalendar                              |                                                  |                                                                                                    |                  |

## 2. After clicking the <u>Log Time</u> tool, you will be brought to the "Log New Case" page:

a. Required fields are marked with a red asterisk

Log Time

| Select offerfa from the fields then click on day(s) i<br>Indicates a required field. | n the small calendar to record time entry. |    |    |      |     |            |    |    |
|--------------------------------------------------------------------------------------|--------------------------------------------|----|----|------|-----|------------|----|----|
| User*<br>Rocky Balboni - TEST                                                        |                                            |    |    |      |     |            |    |    |
| Task *                                                                               |                                            |    |    | Out: | hor | 2017       |    |    |
| Clinical and/or Educational W                                                        |                                            | Su | Мо | Tu   | We  | 2017<br>Th | Fr | Sa |
| Course * 🗃 scheduled courses only                                                    | Site* 🗑 scheduled sites only               | 1  | 2  | 3    | 4   | 5          | 6  | 7  |
| Please select 🔻                                                                      | Select course first                        | 8  | 9  | 10   | 11  | 12         | 13 | 14 |
|                                                                                      |                                            | 15 | 16 | 17   | 18  | 19         | 20 | 21 |
| Next and End Court                                                                   | Enter a comment about the shift (optional) | 22 | 23 | 24   | 25  | 26         | 27 | 28 |
| start and End time *                                                                 |                                            |    |    |      |     |            |    |    |

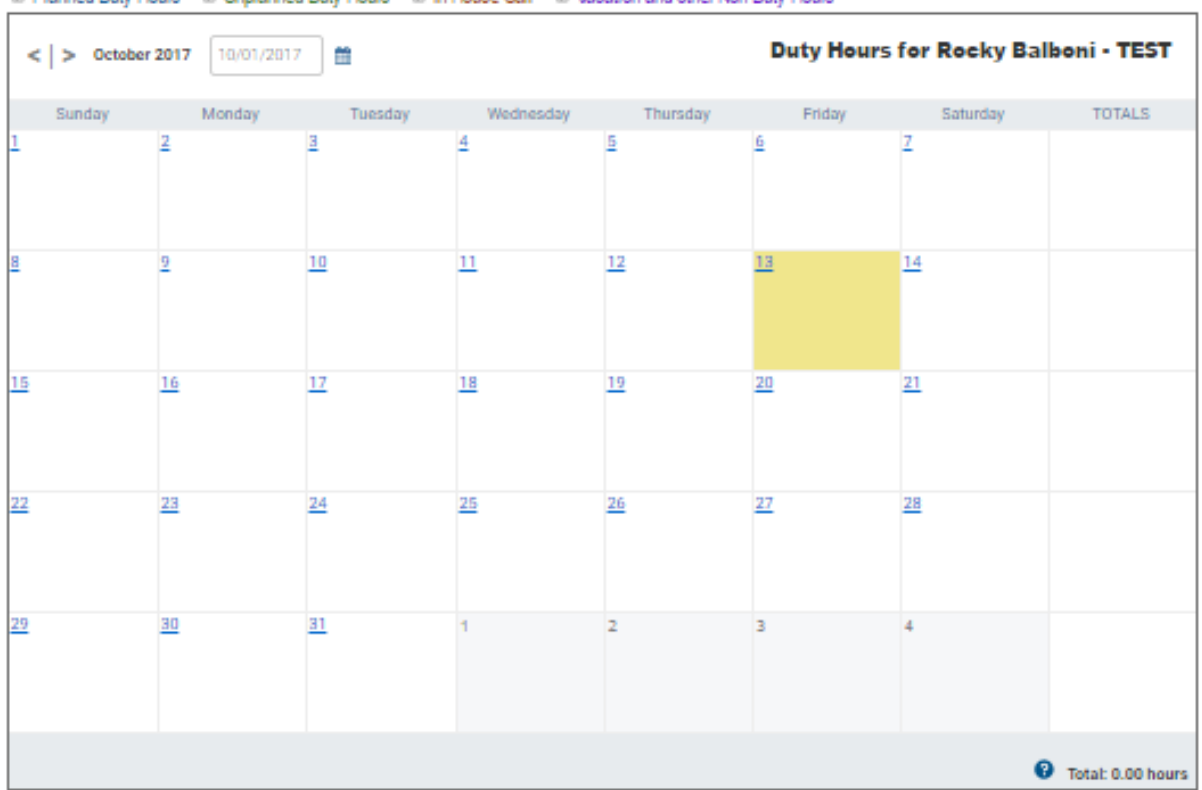

# Planned Duty Hours # Unplanned Duty Hours # In-House Call # Vacation and other Non-Duty Hours

Task\*: Select appropriate Task:
Clinical and/or Educational Work includes Didactic Hours
In-House Call is overnight call after working in the day
Night Float is night time work hours when not working in the day

Ex: Mon-Fri 6pm-7am

Rotation\*: Select the appropriate rotation
Site\*: Select the appropriate site
Start and End Time\*: Select the appropriate start and end times associated with the time being logged
Date Selection: Select the appropriate date on the smaller Calendar to the right. This will confirm your entry and populate the larger Calendar in the lower portion of the screen.

3. To delete an existing entry, click the delete entry icon on the Calendar in the lower portion of the screen:

| Controber 2017 10/13/2017 |           |         |           |           |                                                                   |                                                            |                                 |  |  |  |  |
|---------------------------|-----------|---------|-----------|-----------|-------------------------------------------------------------------|------------------------------------------------------------|---------------------------------|--|--|--|--|
| Sunday                    | Monday    | Tuesday | Wednesday | Thursday  | Friday                                                            | Saturday                                                   | TOTALS                          |  |  |  |  |
| 1                         | 2         | 3       | 4         | 5         | <u>6</u>                                                          | Z                                                          |                                 |  |  |  |  |
| 8                         | 2         | 10      | 11        | 12        | <u>13</u><br>In-House Call<br>Family Medicine Clerkship<br>6:00pm | 14<br>In-House Call<br>Family Medicine Clerkship<br>2:00am | 8.00 hours<br>Total: 8.00 hours |  |  |  |  |
| <u>15</u>                 | <u>16</u> | 17      | 18        | <u>19</u> | 20                                                                | 21                                                         |                                 |  |  |  |  |
| 22                        | 23        | 24      | 25        | 26        | 27                                                                | 28                                                         |                                 |  |  |  |  |
| 29                        | <u>30</u> | 31      | 1         | 2         | 3                                                                 | 4                                                          |                                 |  |  |  |  |
|                           |           |         |           |           |                                                                   |                                                            | 8.00 hours<br>Total: 8.00 hours |  |  |  |  |

## **Deleting an Entry**

To delete an entry, click on the delete entry

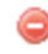

icon then click the  $\mathbf{OK}$  button in the confirmation prompt.

Any questions/concerns related to E\*Value can be directed to the E\*Value Help Desk